# Managing Collections from the Progress Tab

### Overview

Starting with the 2.1 release of the Data Collector users will be able to manage the progress of collections from the Progress tab (rather than only view their progress):

|                                                                                                    | i Status                                                                                                    | Submis                                                                                                    |                                                                                                    | Flogress                                                                                                    |                                                                                                    |                                                                                                    |                                                                                                    |                                                                                                    |                                                                                                    |                                                                                                    |
|----------------------------------------------------------------------------------------------------|----------------------------------------------------------------------------------------------------|----------------------------------------------------------------------------------------------------|----------------------------------------------------------------------------------------------------|----------------------------------------------------------------------------------------------------|----------------------------------------------------------------------------------------------------|----------------------------------------------------------------------------------------------------|----------------------------------------------------------------------------------------------------|----------------------------------------------------------------------------------------------------|----------------------------------------------------------------------------------------------------|----------------------------------------------------------------------------------------------------|
| ess                                                                                                    |                                                                                                    |                                                                                                    |                                                                                                    |                                                                                                    |                                                                                                    |                                                                                                    |                                                                                                    |                                                                                                    |                                                                                                    |                                                                                                    |
| noose the filter criteria from<br>Icheck the <b>All LEAs</b> check t                                                                                                    | the option                                                                                                    | s below<br>er any te                                                                                                    | then o                                                                                                    | <b>Progr</b><br>click on the Run<br>the <b>LEA IRN</b> or <b>L</b>                                                                                                    | <b>ess</b><br>Query link to<br><b>.EA Name</b> fie                                                                                                    | view (or man<br>elds.                                                                                                    | age) the pro                                                                                                   | gress of co                                                                                                    | llections                                                                                                    |                                                                                                    |
| ilter Options                                                                                                    |                                                                                                    |                                                                                                    |                                                                                                    |                                                                                                    |                                                                                                    |                                                                                                    |                                                                                                    |                                                                                                    |                                                                                                    |                                                                                                    |
| LEA Selection: 🗸 All LE                                                                                                    | As                                                                                                    |                                                                                                    | L                                                                                                    | EA IRN:                                                                                                    | LEA Na                                                                                                    | me:                                                                                                    | Sho                                                                                                    | w: All collec                                                                                                    | tions                                                                                                    | ¥                                                                                                    |
| Collection Request: All                                                                                                    |                                                                                                    | ¥                                                                                                    | Da                                                                                                    | ata Set: All 🗸                                                                                                    | Y                                                                                                    | ear: All 🗸                                                                                                    | Timelir                                                                                                    | e: All                                                                                                    |                                                                                                    | ~                                                                                                    |
| Processing Stage:                                                                                                    | Started<br>action Previe                                                                                                    | wed 🗹 o                                                                                                    | Collectii<br>Certifiei                                                                                                    | ng 🗹 Collection Co<br>d 🗹 Submitting C                                                                                                    | ompleted I Pr                                                                                                    | eparing <b>V</b> Pre                                                                                                    | oare Complete<br>eived Submiss                                                                                 | d<br>ion Results                                                                                                    |                                                                                                    |                                                                                                    |
| isplay Options                                                                                                    |                                                                                                    |                                                                                                    |                                                                                                    |                                                                                                    |                                                                                                    |                                                                                                    |                                                                                                    |                                                                                                    |                                                                                                    |                                                                                                    |
| Group By: 🖲 Co                                                                                                    | ollection Req                                                                                                    | uest 〇                                                                                                    | LEA C                                                                                                    | Stage 🔾 None                                                                                                    |                                                                                                    |                                                                                                    |                                                                                                    |                                                                                                    |                                                                                                    |                                                                                                    |
| un Query   <u>Show Never Submit</u>                                                                                                    |                                                                                                    | Gubm                                                                                                    | Vor                                                                                                    | Timostama                                                                                                    | Stage o                                                                                                    | - Docult                                                                                                    | Action                                                                                                    |                                                                                                    | 2 / Eng V                                                                                                    |                                                                                                    |
| un Query   Show Never Submitt<br>Dilection Request / Submitte<br>Data Appeal: Earl Test (FY1<br>Marion District<br>Data Appeal: Spring State A                                                                                                    | r LEA IRN<br>5) (2015ZE<br>048553                                                                                                    | Subm 1<br>ARL)<br>1<br>Grades                                                                                                    | 2 02<br>3-8 Co                                                                                                    | Timestamp<br>2/13/2016 06:17:32<br>ollection (FY15) (                                                                                                    | Stage o<br>2 PM Prepare (<br>(2015ZGNSP)                                                                                                    | r Result<br>Completed                                                                                                    | Action<br>Preview                                                                                              | L1 / I<br>L1(207 ftl)                                                                                                    | L2 / Err,V<br>/ L2(None                                                                                                    | Varn<br>(Count: 1)<br>) / <u>Err: 6</u><br>(Count: 2)                                                                                                    |
| un Query   Show Never Submitte<br>Delection Request / Submitte<br>Data Appeal: Earl Test (FY1<br>Marion District<br>Data Appeal: Spring State A<br>Arapo                                                                                                    | r LEA IRN<br>5) (2015ZE<br>048553<br>Assessment<br>047676                                                                                                    | Subm (<br>ARL)<br>1<br>Grades<br>1                                                                                                    | Ver<br>2 02<br>3-8 Co<br>3 02                                                                                                    | Timestamp<br>2/13/2016 06:17:32<br><b>ollection (FY15) (</b><br>2/15/2016 03:23:57                                                                                                    | Stage of<br>2 PM Prepare (<br>2015ZGNSP)<br>7 PM Collection                                                                                                    | r Result<br>Completed                                                                                                    | Action<br>Preview<br>Preview                                                                                   | L1 / I<br>L1(207 ftl)<br>L1(90 ftl) /                                                                                                    | L2 / Err,V<br>/ L2(None                                                                                                    | Varn<br>(Count: 1)<br>) / <u>Err: 6</u><br>(Count: 2)<br>/ <u>Err: 6</u>                                                                                                    |
| un Query   Show Never Submitte<br>Delection Request / Submitte<br>Data Appeal: Earl Test (FY1<br>Marion District<br>Data Appeal: Spring State A<br>Arapo<br>Marion District                                                                                                    | r LEA IRN<br>5) (2015ZE<br>048553<br>ssessment<br>047676<br>048553                                                                                            | Subm (<br>ARL)<br>1<br>Grades<br>1<br>1                                                                                                    | 2 02<br>3-8 Cc<br>3 02<br>3 06                                                                                                    | Timestamp<br>2/13/2016 06:17:32<br>bllection (FY15) (<br>2/15/2016 03:23:57<br>5/09/2016 02:39:34                                                                                                    | Stage of<br>2 PM Prepare (<br>2015ZGNSP)<br>7 PM Collection<br>4 PM Collection                                                                                                    | r Result<br>Completed<br>n Previewed<br>n Previewed                                                                                   | Action<br>Preview<br>Preview<br>Preview                                                                        | L1 / I<br>L1(207 ftl)<br>L1(90 ftl) /<br>L1(196 ftl)                                                                                                    | L2 / Err,V<br>/ L2(None<br>/ L2(None)<br>/ L2(None                                                                                                    | Varn<br>(Count: 1)<br>) / <u>Err: 6</u><br>(Count: 2)<br>/ <u>Err: 6</u><br>) / <u>Err: 6</u>                                                                                                    |
| un Query   Show Never Submitte<br>Delection Request / Submitte<br>Data Appeal: Earl Test (FY1<br>Marion District<br>Data Appeal: Spring State A<br>Arapo<br>Marion District<br>Midyear Student Collection                                                                                                    | r LEA IRN<br>5) (20152E<br>048553<br>ssessment<br>047676<br>048553<br>(FY16) (20                                                                              | Subm<br>ARL)<br>1<br>Grades<br>1<br>1<br>1<br>16S2TRE                                                                                                    | 2 02<br>3-8 C<br>3 02<br>3 06                                                                                                    | <b>Timestamp</b><br>2/13/2016 06:17:32<br><b>bilection (FY15) (</b><br>2/15/2016 03:23:57<br>5/09/2016 02:39:34                                                                                                    | Stage of<br>2 PM Prepare of<br>2015ZGNSP)<br>7 PM Collection<br>4 PM Collection                                                                                                    | r Result<br>Completed<br>n Previewed<br>n Previewed                                                                                   | Action<br>Preview<br>Preview<br>Preview                                                                        | L1 / I<br>L1(207 ftl)<br>L1(90 ftl) /<br>L1(196 ftl)                                                                                                    | L2 / Err,V<br>/ L2(None<br>/ L2(None)<br>/ L2(None                                                                                                    | Varn<br>(Count: 1)<br>) / <u>Err: 6</u><br>(Count: 2)<br>/ <u>Err: 6</u><br>) / <u>Err: 6</u><br>(Count: 1)                                                                                                    |
| un Query   Show Never Submitte<br>Delection Request / Submitte<br>Data Appeal: Earl Test (FY1<br>Marion District<br>Data Appeal: Spring State A<br>Arapo<br>Marion District<br>Midyear Student Collection<br>Arapo                                                                                                    | r LEA IRN<br>5) (2015ZE<br>048553<br>ssessment<br>047676<br>048553<br>(FY16) (201<br>047676                                                                   | Subm (<br>ARL)<br>1<br>Grades<br>1<br>1<br>1652TRE<br>1                                                                                                    | Ver<br>2 02<br>3-8 Co<br>3 02<br>3 06<br>>)<br>3 03                                                                                                    | Timestamp<br>2/13/2016 06:17:32<br>0llection (FY15) (<br>2/15/2016 03:23:57<br>5/09/2016 02:39:34<br>3/10/2016 02:18:12                                                                                                    | Stage of<br>2 PM Prepare (<br>2015ZGNSP)<br>7 PM Collection<br>4 PM Collection<br>8 PM Collection                                                                                                    | r Result<br>Completed<br>n Previewed<br>n Previewed<br>n Completed                                                                    | Action<br>Preview<br>Preview<br>Preview<br>Collect                                                             | L1 / 1<br>L1(207 ftl)<br>L1(90 ftl) /<br>L1(196 ftl)<br>L1(None) /                                                                                                    | L2 / Err,V<br>/ L2(None)<br>/ L2(None)<br>/ L2(None)                                                                                                    | Varn<br>(Count: 1)<br>) / <u>Err: 6</u><br>(Count: 2)<br>/ <u>Err: 6</u><br>) / <u>Err: 6</u><br>(Count: 1)<br>/ None                                                                                          |
| un Query   Show Never Submitte<br>Deltection Request / Submitte<br>Data Appeal: Earl Test (FY1<br>Marion District<br>Data Appeal: Spring State A<br>Marion District<br>Midyear Student Collection<br>Arapo<br>October (K) FY11 for Level                                                                                                    | ted                                                                                                    | Subm 3<br>ARL)<br>1<br>Grades<br>1<br>1<br>16S2TRE<br>1<br>2011K00                                                                                                    | Ver<br>2 02<br>3-8 Ce<br>3 02<br>3 06<br>)<br>3 03<br>012)                                                                                                    | Timestamp<br>2/13/2016 06:17:32<br>0llection (FY15) (<br>2/15/2016 03:23:57<br>5/09/2016 02:39:34<br>3/10/2016 02:18:12                                                                                                    | Stage of<br>2 PM Prepare (<br>2015ZGNSP)<br>7 PM Collection<br>4 PM Collection<br>8 PM Collection                                                                                                    | r Result<br>Completed<br>n Previewed<br>n Previewed<br>n Completed                                                                    | Action<br>Preview<br>Preview<br>Preview<br>Collect                                                             | L1 / I<br>L1(207 ftl)<br>L1(90 ftl) /<br>L1(196 ftl)<br>L1(None) /                                                                                                    | L2 / Err,V<br>/ L2(None<br>/ L2(None)<br>/ L2(None)<br>L2(None)                                                                                                    | Varn<br>(Count: 1)<br>) / <u>Err: 6</u><br>(Count: 2)<br>/ <u>Err: 6</u><br>) / <u>Err: 6</u><br>(Count: 1)<br>/ <u>None</u><br>(Count: 3)                                                                     |
| un Query   Show Never Submitte<br>Delection Request / Submitte<br>Data Appeal: Earl Test (FY1<br>) Marion District<br>Data Appeal: Spring State A<br>) Arapo<br>) Marion District<br>Midyear Student Collection<br>) Arapo<br>October (K) FY11 for Level<br>) Arapo                                                                                                    | ted                                                                                                    | Subm (<br>ARL)<br>1<br>(Grades<br>1<br>1<br>(1652TRE<br>1<br>2011K00<br>43                                                                                                    | 2 02<br>3-8 Cc<br>3 02<br>3 06<br>>)<br>3 03<br>0<br>2<br>2<br>2<br>3 06                                                                                                    | Timestamp<br>2/13/2016 06:17:32<br>0llection (FY15) (<br>2/15/2016 03:23:57<br>5/09/2016 02:39:32<br>3/10/2016 02:18:13<br>5/09/2016 07:39:33                                                                                                    | Stage of<br>PM Prepare 1<br>(2015ZGNSP)<br>PM Collection<br>8 PM Collection<br>8 PM Collection                                                                                                    | r Result<br>Completed<br>n Previewed<br>n Previewed<br>n Completed                                                                    | Action<br>Preview<br>Preview<br>Preview<br>Collect<br>Prepare                                                  | L1 / 1<br>L1(207 ft))<br>L1(90 ft)) /<br>L1(196 ft)<br>L1(None) /<br>L1(None) /                                                                                                    | L2 / Err,V<br>/ L2(None)<br>/ L2(None)<br>/ L2(None)<br>L2(None)                                                                                                    | Varn<br>(Count: 1)<br>) / <u>Err: 6</u><br>(Count: 2)<br>/ <u>Err: 6</u><br>) / <u>Err: 6</u><br>(Count: 1)<br>/ None<br>(Count: 3)<br>/ None                                                                  |
| un Query   Show Never Submitte<br>Delection Request / Submitte<br>Data Appeal: Earl Test (FY1<br>) Marion District<br>Data Appeal: Spring State A<br>) Arapo<br>) Marion District<br>Midyear Student Collection<br>) Arapo<br>October (K) FY11 for Level<br>) Arapo<br>) Long name for submitte                                                                                                    | ted r LEA TRN 5) (2015ZEE 048553 448553 447676 048553 (FY16) (20 047676 2 Testing (2 047676 125689                                                            | Subm<br>ARL)<br>1<br>Grades<br>1<br>1<br>1652TRE<br>1<br>2011K00<br>43<br>1                                                                                                    | Ver<br>2 02<br>3-8 Co<br>3 02<br>3 02 | Timestamp<br>2/13/2016 06:17:32<br>0llection (FY15) (<br>2/15/2016 03:23:57<br>5/09/2016 02:39:34<br>3/10/2016 02:18:13<br>5/09/2016 07:39:33<br>3/01/2016 05:11:25                                                                                          | Stage of<br>PM Prepare 1<br>(2015ZGNSP)<br>PM Collection<br>8 PM Collection<br>8 PM Collection<br>8 PM Collection<br>9 PM Collection                                                                               | r Result<br>Completed<br>n Previewed<br>n Previewed<br>n Completed<br>n Completed<br>n Previewed                                      | Action Preview Preview Preview Collect Prepare Preview                                                         | L1 / 1<br>L1(207 ftl)<br>L1(90 ftl) /<br>L1(196 ftl)<br>L1(None) /<br>L1(None) /                                                                                                    | L2 / Err,V<br>/ L2(None)<br>/ L2(None)<br>/ L2(None)<br>/ L2(None)<br>/<br>L2(1 Rpt)<br>L2(4 Rpts)                                                                   | (Count: 1)<br>) / <u>Err: 6</u><br>(Count: 2)<br>/ <u>Err: 6</u><br>) / <u>Err: 6</u><br>) / <u>Err: 6</u><br>(Count: 1)<br>/ None<br>(Count: 3)<br>/ None<br>) / None                                         |
| un Query   Show Never Submitte<br>Delection Request / Submitte<br>Data Appeal: Earl Test (FY1<br>) Marion District<br>Data Appeal: Spring State A<br>) Arapo<br>) Marion District<br>Midyear Student Collection<br>) Arapo<br>October (K) FY11 for Level<br>) Arapo<br>) Long name for submitte<br>) Marion District                                                                                            | ted<br>F LEA IRN<br>(201522E<br>048553<br>048553<br>047676<br>048553<br>(FY16) (20<br>047676<br>2 Testing (2<br>047676<br>125689<br>048553                    | Subm<br>GARL)<br>1<br>1<br>Grades<br>1<br>1<br>652TRC<br>1<br>2011K00<br>43<br>1<br>1<br>10                                                                                                    | 2 02<br>3-8 02<br>3 02<br>3 02<br>3 02<br>3 02<br>3 02<br>3 02<br>3 02<br>3                                                                                                    | Timestamp<br>2/13/2016 06:17:32<br>0llection (FY15) (<br>2/15/2016 03:23:57<br>5/09/2016 02:39:34<br>3/10/2016 02:18:11<br>5/09/2016 07:39:33<br>3/01/2016 05:11:25<br>5/09/2016 02:25:08                                                                    | Stage of<br>PM Prepare 1<br>(2015ZGNSP)<br>PM Collection<br>3 PM Collection<br>3 PM Collection<br>3 PM Collection<br>5 PM Collection<br>5 PM Collection<br>5 PM Collection                                         | r Result<br>Completed<br>n Previewed<br>n Previewed<br>n Completed<br>n Completed<br>on Previewed<br>Completed                        | Action Preview Preview Collect Prepare Preview Preview Preview Preview                                         | L1 / I<br>L1(207 ftl)<br>L1(207 ftl)<br>L1(196 ftl)<br>L1(None) /<br>L1(None) /<br>L1(None) /                                                                                                    | L2 / Err,V<br>/ L2(None)<br>/ L2(None)<br>/ L2(None)<br>/ L2(None)<br>/<br>L2(1 Rpt)<br>L2(4 Rpts)<br>L2(5 Rpts)                                                     | (Count: 1)<br>) / <u>Err: 6</u><br>(Count: 2)<br>/ <u>Err: 6</u><br>) / <u>Err: 6</u><br>(Count: 1)<br>/ None<br>(Count: 3)<br>/ None<br>) / None<br>) / None                                                  |
| un Query   Show Never Submitte<br>Delection Request / Submitte<br>Data Appeal: Earl Test (FY1<br>) Marion District<br>Data Appeal: Spring State A<br>) Arapo<br>) Marion District<br>Midyear Student Collection<br>) Arapo<br>October (K) FY11 for Level<br>) Arapo<br>) Long name for submitte<br>) Marion District<br>SOES End of Year Student C                                                              | ted F LEA IRN (20152E 048553 458essment 047676 048553 (FY16) (20 047676 2 Testing (2 047676 125689 048553 ollection (F                                        | Subm 3<br>FARL)<br>1<br>1<br>3<br>Grades<br>1<br>1<br>1<br>1<br>2011K00<br>43<br>1<br>10<br>FY16) (2                                                                                                    | 2 02<br>3-8 C<br>3 02<br>3 02<br>3 02<br>5)<br>3 02<br>3 02<br>3 02<br>3 02<br>3 02<br>3 02<br>3 02<br>3 02                                                                                                    | Tinestamp<br>2/13/2016 06:17:32<br>0llection (FY15) (<br>2/15/2016 03:23:57<br>5/09/2016 02:39:34<br>3/10/2016 02:18:12<br>5/09/2016 07:39:33<br>3/01/2016 05:11:22<br>5/09/2016 02:25:08<br>0DE)                                                            | Stage of<br>PM Prepare 1<br>(2015ZGNSP)<br>PM Collection<br>8 PM Collection<br>8 PM Collection<br>8 PM Collection<br>8 PM Collection<br>8 PM Collection<br>8 PM Collection<br>8 PM Collection                      | r Result<br>Completed<br>n Previewed<br>n Previewed<br>n Completed<br>n Completed<br>n Previewed<br>Completed                         | Action Preview Preview Collect Prepare Preview Preview Preview Preview Preview                                 | L1 / I<br>L1(207 ftl)<br>L1(90 ftl) /<br>L1(196 ftl)<br>L1(None) /<br>L1(None) /<br>L1(None) /<br>L1(None) /                                                                                                    | L2 / Err,V<br>/ L2(None)<br>/ L2(None)<br>/ L2(None)<br>/ L2(None)<br>/ L2(1 Rpt)<br>L2(1 Rpt)<br>L2(5 Rpts)                                                         | (Count: 1)<br>) / Err: 6<br>(Count: 2)<br>/ Err: 6<br>) / Err: 6<br>(Count: 1)<br>/ None<br>(Count: 3)<br>/ None<br>1 / None<br>(Count: 2)                                                                     |
| un Query   Show Never Submitte<br>Dilection Request / Submitte<br>Data Appeal: Earl Test (FY1<br>Marion District<br>Data Appeal: Spring State A<br>Arapo<br>Marion District<br>Midyear Student Collection<br>Arapo<br>October (K) FY11 for Level<br>Arapo<br>Long name for submitte<br>Marion District<br>SOES End of Year Student C<br>ODE test                                                                | ted<br>F LEA IRN<br>(201522E<br>048553<br>048553<br>047676<br>048553<br>(FY16) (20<br>047676<br>125689<br>048553<br>048553<br>048553<br>01ection (F<br>000222 | Subm (<br>ARL)<br>1<br>6 Grades<br>1<br>1<br>1<br>6 Grades<br>1<br>1<br>2011K00<br>43<br>1<br>1<br>0<br>5 Y16) (2<br>1                                                                                                    | 2 02<br>3 3 02<br>3 02<br>3 0 | Tinestamp<br>2/13/2016 06:17:32<br>0llection (FY15) (<br>2/15/2016 03:23:57<br>5/09/2016 02:39:34<br>3/10/2016 02:18:12<br>5/09/2016 07:39:33<br>3/01/2016 05:11:22<br>5/09/2016 07:16:24<br>0DE)<br>3/09/2016 07:16:24                                      | Stage of<br>PM Prepare 1<br>(2015ZGNSP)<br>PM Collection<br>8 PM Collection<br>8 PM Collection<br>8 PM Collection<br>8 PM Collection<br>8 PM Collection<br>8 PM Prepare 1                                          | r Result<br>Completed<br>n Previewed<br>n Previewed<br>n Completed<br>n Completed<br>Completed<br>Completed                           | Action Preview Preview Collect Prepare Preview Preview Preview Preview Preview                                 | L1(207 ftl)<br>[1(207 ftl)<br>[1(90 ftl) /<br>[1(196 ftl)<br>L1(None) /<br>L1(None) /<br>L1(None) /<br>L1(None) /                                                                                                    | L2 / Err,V<br>/ L2(None)<br>/ L2(None)<br>/ L2(None)<br>/ L2(None)<br>/<br>L2(1 Rpt)<br>L2(4 Rpts)<br>L2(5 Rpts)                                                     | (Count: 1)<br>) / <u>Err: 6</u><br>(Count: 2)<br>/ <u>Err: 6</u><br>) / <u>Err: 6</u><br>(Count: 1)<br>/ None<br>(Count: 3)<br>/ None<br>1 / None<br>(Count: 2)<br>/ <u>Err: 1</u>                             |
| un Query   Show Never Submitte<br>Dilection Request / Submitte<br>Data Appeal: Earl Test (FY1<br>Marion District<br>Data Appeal: Spring State A<br>Arapo<br>Marion District<br>Midyear Student Collection<br>Arapo<br>October (K) FY11 for Level<br>Arapo<br>Long name for submitte<br>Marion District<br>SOES End of Year Student C<br>ODE test<br>Unknown Submitter                                           | ted                                                                                                    | Subm (<br>ARL)<br>1<br>c Grades<br>1<br>1<br>c Grades<br>1<br>1<br>c Grades<br>1<br>c Grades<br>1<br>c Gr | 2         02           3         8           3         02           3         02           3         02           3         02           3         02           3         02           3         02           3         02           3         02           3         02           3         02           3         02           3         02           3         02                                                                                                    | Tintestamp<br>2/13/2016 06:17:32<br>Dilection (FY15) (<br>2/15/2016 03:23:57<br>5/09/2016 02:39:34<br>3/10/2016 02:18:13<br>5/09/2016 07:39:33<br>3/01/2016 05:11:25<br>5/09/2016 07:39:33<br>3/01/2016 07:16:24<br>3/09/2016 07:16:24<br>3/09/2016 09:19:28 | Stage of<br>PM Prepare 1<br>(2015/2GNSP)<br>PM Collection<br>PM Collection<br>PM Collection<br>PM Collection<br>PM Collection<br>PM Collection<br>PM Collection<br>PM Prepare 1<br>PM Prepare 1<br>Prepare 1       | r Result<br>Completed<br>n Previewed<br>n Previewed<br>n Completed<br>n Completed<br>Completed<br>Completed<br>Completed              | Action Preview Preview Collect Prepare Preview Preview Preview Preview Preview Preview                         | L1(207 ftl)<br>L1(207 ftl)<br>L1(196 ftl)<br>L1(None) /<br>L1(None) /<br>L1(None) /<br>L1(None) /<br>L1(None) /<br>L1(None) /                                                                                                    | L2 / Err,V<br>/ L2(None)<br>/ L2(None)<br>/ L2(None)<br>/ L2(None)<br>/<br>L2(1 Rpt)<br>L2(4 Rpts)<br>L2(4 Rpts)<br>L2(None)<br>/<br>L2(None)<br>/                   | Varn<br>(Count: 1)<br>) / Err: 6<br>(Count: 2)<br>/ Err: 6<br>(Count: 1)<br>/ None<br>(Count: 3)<br>/ None<br>(Count: 3)<br>/ None<br>(Count: 2)<br>/ Err: 1<br>/ Err: 1                                       |
| un Query   Show Never Submitte<br>Dilection Request / Submitte<br>Data Appeal: Earl Test (FY1<br>Marion District<br>Data Appeal: Spring State A<br>Arapo<br>Marion District<br>Midyear Student Collection<br>Arapo<br>October (K) FY11 for Level<br>Arapo<br>Long name for submitte<br>Marion District<br>SOES End of Year Student C<br>ODE test<br>Junknown Submitter<br>Split Up Manifest (2011KNE            | ted                                                                                                    | Subm 3<br>FARL)<br>1<br>Grades<br>1<br>1<br>50011K00<br>43<br>1<br>10<br>5716) (2<br>1<br>1                                                                                                    | 2         02           3         8         C           3         02         3           3         02         3           3         02         3           3         02         3           3         02         3           3         02         3           3         02         3           3         02         3           3         02         02           3         02         02                                                                                                    | Tinestamp<br>2/13/2016 06:17:32<br>bllection (FY15) (<br>2/15/2016 03:23:57<br>5/09/2016 02:39:34<br>3/10/2016 02:18:13<br>3/10/2016 02:18:13<br>3/01/2016 07:19:33<br>3/01/2016 07:19:33<br>00E)<br>3/09/2016 07:16:24<br>3/09/2016 09:19:28                | Stage of<br>PM Prepare 1<br>(2015/2GNSP)<br>PM Collection<br>PM Collection<br>PM Collection<br>PM Collection<br>PM Collection<br>PM Collection<br>PM Prepare 1<br>PM Prepare 1                                     | r Result<br>Completed<br>n Previewed<br>n Previewed<br>n Completed<br>n Previewed<br>Completed<br>Completed<br>Completed              | Action Preview Preview Collect Prepare Preview Preview Preview Preview Preview Preview Preview Preview Preview | L1(207 ft))<br>L1(207 ft))<br>L1(196 ft))<br>L1(None) /<br>L1(None) /<br>L1( | L2 / Err,V<br>/ L2(None)<br>/ L2(None)<br>/ L2(None)<br>/<br>L2(1 Rpt)<br>L2(1 Rpt)<br>L2(1 Rpt)<br>L2(2 Rpts)<br>L2(None)<br>/<br>L2(None)<br>/                     | Varn<br>(Count: 1)<br>) / Err: 6<br>(Count: 2)<br>/ Err: 6<br>(Count: 1)<br>/ None<br>(Count: 3)<br>/ None<br>(Count: 3)<br>/ None<br>(Count: 2)<br>/ Err: 1<br>(Count: 2)                                     |
| un Query   Show Never Submitte<br>Dilection Request / Submitte<br>Data Appeal: Earl Test (FY1<br>Marion District<br>Data Appeal: Spring State A<br>A appo<br>Marion District<br>Midyear Student Collection<br>Arapo<br>October (K) FY11 for Level<br>Arapo<br>Long name for submitte<br>Marion District<br>SOES End of Year Student C<br>ODE test<br>Junknown Submitter<br>Split Up Manifest (2011KNEI<br>Arapo | ted                                                                                                    | Subm 3<br>FARL)<br>1<br>Corades<br>1<br>1<br>Corades<br>1<br>1<br>Corades<br>1<br>1<br>2011K00<br>43<br>1<br>10<br>5<br>7<br>1<br>1<br>7                                                                                                    | 2         02           3         8           3         02           3         02           3         02           3         02           3         02           3         02           3         02           016558         2           2         02           3         02                                                                                                    | Tinestamp<br>2/13/2016 06:17:32<br>oblection (FY15) (<br>2/15/2016 03:23:57<br>5/09/2016 02:39:34<br>3/10/2016 02:18:13<br>3/10/2016 02:18:13<br>3/01/2016 07:19:33<br>3/01/2016 07:19:33<br>3/01/2016 07:16:24<br>5/09/2016 07:16:24<br>3/09/2016 09:19:28  | Stage of<br>2 PM Prepare 1<br>(2015ZGNSP)<br>7 PM Collection<br>3 PM Collection<br>3 PM Collection<br>3 PM Collection<br>5 PM Collection<br>5 PM Collection<br>4 PM Prepare 1<br>4 PM Prepare 1<br>7 PM Collection | r Result<br>Completed<br>n Previewed<br>n Previewed<br>n Completed<br>n Completed<br>Completed<br>Completed<br>Completed<br>Completed | Action Preview Preview Collect Prepare Preview Preview Preview Preview Preview Preview Preview Preview         | L1(207 ft))<br>L1(207 ft))<br>L1(190 ft) /<br>L1(196 ft) /<br>L1(None) /<br>L1(None) /<br>L1(None) /<br>L1(None) /<br>L1(None) /<br>L1(None) /                                                                                                    | L2 / Err,V<br>/ L2(None)<br>/ L2(None)<br>/ L2(None)<br>/<br>L2(1 Rpt)<br>L2(4 Rpts)<br>L2(None)<br>/<br>L2(None)<br>/<br>L2(None)<br>/<br>L2(None)<br>/<br>L2(None) | Varn<br>(Count: 1)<br>) / Err: 6<br>(Count: 2)<br>/ Err: 6<br>(Count: 1)<br>/ None<br>(Count: 3)<br>/ None<br>(Count: 3)<br>/ None<br>(Count: 3)<br>/ None<br>(Count: 2)<br>/ Err: 1<br>(Count: 2)<br>/ Err: 6 |

In addition to checking the status of collections, users can collect, prepare and preview from the new Progress tab. One can also view the Level 1 and Level 2 reports. The intent is to simplify the process of managing and reviewing collections for multiple Collection Requests. This feature will be especially helpful to users with access to more than one LEA.

### Changes in the Progress page query results table

#### Action column

The action column allows users to start a collection (Collect), start a prepare (Prepare) or Preview the results of a prepare:

| Action        |
|---------------|
|               |
| Preview       |
| Set Clct Dflt |
| Collect       |
| Prepare       |
| Preview       |

The actions available in the Action column are the same as the actions available from the Collection Request tab, except that only one action per collection is available on the Progress page at a time. The one available is the next most logical step in the processing. When starting a collection from the Collection Request tab the Data Collector redirects to the Start Collection page. From the Progress tab the Collect link starts the collection without redirecting to another page. This is possible because Default Collection Settings have been introduced in this version – when starting a collection from the Progress tab the Data Collector uses these default collection settings to determine from which data source(s) to collect the data.

Users can configure the default collection settings for each Collection Request and LEA, from either the Progress tab or the Collection Request tab. When the Default Collection Settings have not been configured, and the LEA is ready for starting a collection, the Action column shows the <u>Set Clct Dflt</u> link (abbreviation for Set Collection Defaults), rather than a <u>Collect</u> link. Users cannot collect data from the Progress tab without having set the default data source.

#### A link to the Level 1 reports page

The prior version of the Progress page showed the number of Level 1 fatals. The new version has a link to the Level 1 validation reports page, with the number of fatals in parenthesis:

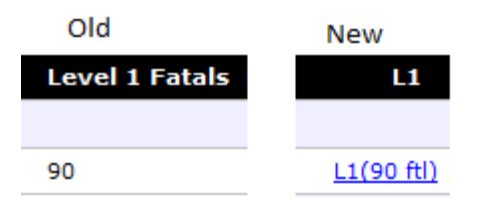

#### Level 1, Level 2 and Err, Warn columns combined into one column

There is now a single column which shows whether there are any Level 1 or Level 2 reports, or any Errors or Warnings, for the collection (previously each of these had its own column):

| L1 / L2 / Err,Warn             |
|--------------------------------|
| (Count: 1)                     |
| L1(90 ftl) / L2(None) / Err: 6 |
| (Count: 1)                     |
| L1(None) / L2(None) / None     |
| (Count: 1)                     |
| L1(None) / L2(None) / None     |
| (Count: 1)                     |
| L1(None) / L2(1 Rpt) / None    |
| (Count: 1)                     |
| L1(None) / L2(1 Rpt) / Err: 6  |

The Progress page uses "None" to indicate that there are no such reports. When the report(s) are present, the page offers a link -L1 for Level 1 reports, L2 for Level 2 reports, and Err (or Warn) for Errors or Warnings.

#### **Show Never Submitted link**

In addition to the Run Query link there is now the Show Never Submitted link:

Run Query | Show Never Submitted

When users click the Show Never Submitted link they will see the list of Collection Requests, for the LEAs which have never started a collection for these Collection Requests or started a collection but never not certified and submitted.

The Show Never Submitted link only observes the LEA and Collection Request filter options. All other filter options are ignored.

### Changes to the Filter Options

Users can now select Collection Requests by Data Set and/or by Year. Previously users could only select a single collection request or all of them.

| Collection Request: All | ¥ | Data Set: All | ✓ Year: All ✓ |
|-------------------------|---|---------------|---------------|
|                         |   |               |               |
|                         |   | D             |               |
|                         |   | K             |               |
|                         |   | S             |               |
|                         |   | Z             |               |

If selecting a single Collection Request from the drop down, any Data Set and Year selections entered are ignored.

### **Display Options**

Users can now group by LEA, processing stage, or no grouping at all, in addition to the prior ability to group by Collection Request:

```
Display Options

Group By: 
Collection Request 
LEA 
Stage 
None
```

Grouping by LEA can be useful when wanting to work with a single LEA

| Submitter / Collection Request | Code      | Subm | Ver | Timestamp              | Stage or Result      | Action        | L1 / L2 / Err,Warn             |
|--------------------------------|-----------|------|-----|------------------------|----------------------|---------------|--------------------------------|
| ▼ Arapo (047676)               |           |      |     |                        |                      |               | (Count: 5)                     |
| FY15-Z-Next Gen Appeal         | 2015ZGNSP | 1    | 3   | 02/15/2016 03:23:57 PM | Collection Previewed | Preview       | L1(90 ftl) / L2(None) / Err: 6 |
| FY16-S-TRAD Final              | 2016S3TRD | 1    | 1   | 06/09/2016 11:17:15 PM | Collection Completed | Set Clct Dflt | L1(None) / L2(None) / None     |
| FY16-S-TRAD Mid                | 2016S2TRD | 1    | 3   | 03/10/2016 02:18:13 PM | Collection Completed | Collect       | L1(None) / L2(None) / None     |
| October Collection             | 2011KNEL2 | 7    | 3   | 06/08/2016 12:45:37 PM | Collection Previewed | Preview       | L1(None) / L2(1 Rpt) / Err: 6  |
| October Collection L2          | 2011K00L2 | 43   | 3   | 06/09/2016 07:39:33 PM | Collection Completed | Prepare       | L1(None) / L2(1 Rpt) / None    |
| Export to a file               |           |      |     |                        |                      |               |                                |

When authorized for multiple LEAs, each LEA has its own section, which can expand and collapse using the expand/collapse arrows:  $\checkmark$  and  $\triangleright$ 

| Submitter / Collection Reques | t Code    | Subm | Ver | Timestamp              | Stage or Result        | Action        | L1 / L2 / Err,Warn              |
|-------------------------------|-----------|------|-----|------------------------|------------------------|---------------|---------------------------------|
| ▼ Arapo (047676)              |           |      |     |                        |                        |               | (Count: 5)                      |
| FY15-Z-Next Gen Appeal        | 2015ZGNSP | 1    | 3   | 02/15/2016 03:23:57 PM | Collection Previewed   | Preview       | L1(90 ftl) / L2(None) / Err: 6  |
| FY16-S-TRAD Final             | 2016S3TRD | 1    | 1   | 06/09/2016 11:17:15 PM | Collection Completed   | Set Clct Dflt | L1(None) / L2(None) / None      |
| FY16-S-TRAD Mid               | 2016S2TRD | 1    | 3   | 03/10/2016 02:18:13 PM | Collection Completed   | Collect       | L1(None) / L2(None) / None      |
| October Collection            | 2011KNEL2 | 7    | 3   | 06/08/2016 12:45:37 PM | Collection Previewed   | Preview       | L1(None) / L2(1 Rpt) / Err: 6   |
| October Collection L2         | 2011K00L2 | 43   | 3   | 06/09/2016 07:39:33 PM | Collection Completed   | Prepare       | L1(None) / L2(1 Rpt) / None     |
| ▼ Marion District (048553)    |           |      |     |                        |                        |               | (Count: 4)                      |
| FY15-Z-Earl Test              | 2015ZEARL | 1    | 2   | 02/13/2016 06:17:32 PM | Prepare Completed      | Preview       | L1(207 ftl) / L2(None) / Err: 6 |
| FY15-Z-Next Gen Appeal        | 2015ZGNSP | 1    | 3   | 06/09/2016 02:39:34 PM | Collection Previewed   | Preview       | L1(196 ftl) / L2(None) / Err: 6 |
| October Collection            | 2011KNEL2 | 1    | 3   | 02/28/2016 04:16:22 PM | RC: Pending Processing | Set Clct Dflt | L1(None) / L2(3 Rpts) / Err: 4  |
| October Collection L2         | 2011K00L2 | 10   | 3   | 06/09/2016 02:25:08 PM | Prepare Completed      | Preview       | L1(None) / L2(5 Rpts) / None    |
|                               |           |      |     |                        |                        |               |                                 |

Export to a file

### Caching for improved interactivity

Most of the links on the Progress page redirect to another page: to view Level 1 or Level 2 reports, Preview the results of the prepare, or set the Collection Defaults. However, the Collect and Prepare links start the process of collecting or preparing, and return (almost immediately) to the Progress page.

When the Data Collector returns to the Progress page it does not rerun the Progress Query to re-generate the Query results. Instead it re-displays the query results it has cached, updating only the Collect or Prepare action, which was just selected, with a "Collecting …" or "Preparing …" in the Action column:

| Submitter / Collection Request | Code      | Subm | Ver | Timestamp              | Stage or Result      | Action        | L1 / L2 / Err,Warn             |
|--------------------------------|-----------|------|-----|------------------------|----------------------|---------------|--------------------------------|
| ▼ Arapo (047676)               |           |      |     |                        |                      |               | (Count: 5)                     |
| FY15-Z-Next Gen Appeal         | 2015ZGNSP | 1    | 3   | 02/15/2016 03:23:57 PM | Collection Previewed | Preview       | L1(90 ftl) / L2(None) / Err: 6 |
| FY16-S-TRAD Final              | 2016S3TRD | 1    | 1   | 06/09/2016 11:17:15 PM | Collection Completed | Set Clct Dflt | L1(None) / L2(None) / None     |
| FY16-S-TRAD Mid                | 2016S2TRD | 1    | 3   |                        | Collecting           | Collecting    | L1(None) / L2(None) / None     |
| October Collection             | 2011KNEL2 | 7    | 3   | 06/08/2016 12:45:37 PM | Collection Previewed | Preview       | L1(None) / L2(1 Rpt) / Err: 6  |
| October Collection L2          | 2011K00L2 | 43   | 3   |                        | Preparing            | Preparing     | L1(None) / L2(1 Rpt) / None    |

The down side of the improved interactivity, by caching the results of the Progress Query, is that the displayed results can become stale – the actual Stage may differ from the one displayed on the page. Therefore, the caching expires after a few minutes. Once the caching expired the Query results are not shown when the page refreshes. Of course the option of clicking the Run Query link to get the latest stage for each collection, at any time. The cache of the Query results is also invalidated if changing any of the filter criteria – otherwise the results displayed would not match the selected filter options.

## **Configuring the Default Collection Settings**

In addition to the Set Clct Dflt link in the Action column, when these settings have not been configured, there is the Set Default Collection properties link on the Collection Request tab:

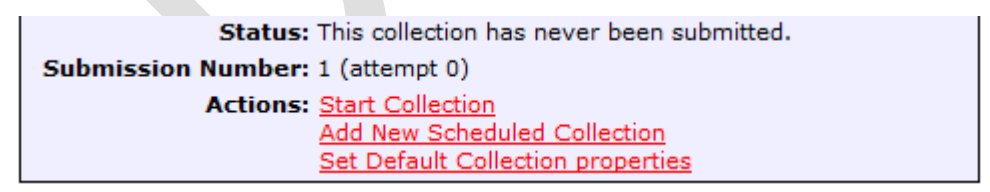

When the default collection settings have been configured, the link on the Collection Request tab changes to Edit Default Collection properties:

| Status: This collection has never been submitted. |
|---------------------------------------------------|
| Submission Number: 1 (attempt 0)                  |
| Actions: Start Collection                         |
| Add New Scheduled Collection                      |
| Edit Default Collection properties                |

When editing the Default Collection properties one will see who configured these properties. One can also specify to automatically start the Prepare as soon as the data collection completes by selecting the 'Collect and Prepare' option.

| Caraor Tach                                | Assessment Collection EV16 for Arona (047676)                      |
|--------------------------------------------|--------------------------------------------------------------------|
| Career Tech                                | 1 Assessment Collection FY16 for Arapo (047676)                    |
| update the default collection data source  | es, modify the options below, and click Update Default Collection. |
| ollection Request / Submitter              |                                                                    |
| Collection Request: Career Tech Assessment | Collection FY16                                                    |
| Submitter: Arapo (047676)                  |                                                                    |
| ast Updated By / On                        |                                                                    |
| User id: sifworks                          |                                                                    |
| Name: VRF Administrator                    |                                                                    |
| email id: sifworks@administrator.com       |                                                                    |
| Updated at: 06/10/2016 03:03:59 PM         |                                                                    |
| ata Sources                                | Availability                                                       |
| october                                    | 🧭 <u>Ready</u>                                                     |
| test                                       | Ready                                                              |
| ✓ FA                                       | Ready                                                              |
|                                            |                                                                    |
| cope of execution                          |                                                                    |
| Parform a sub o s                          | Collect and Bronare                                                |
| PREFORME VEL Colloct Only 11/1             |                                                                    |

The options selected in the Set Default also apply to collections started from the Collections Request tab. The defaults can be over written from the Collection Request tab if desired.

#### . Frequently Asked Questions

**Q:** Why are the Collect and Prepare links, in the Action column red, while the Preview and Set Clct Dflt links are blue?

A: This is in keeping with the pattern used by the Progress page: blue links redirect to another page, while red links start an action and refresh the Progress page.

**Q:** What happens when I am not authorized to start a collection?

A: You will see Collect and Prepare as labels, rather than links. You will be able to Preview, or view the Level 1 and Level 2 reports, but you will not be able to Collect or Prepare.

**Q:** Can I see LEAs, using the Progress page, for which I am not authorized? **A:** No.

**Q:** What happens if I start a Collect or Prepare from the Progress page, while someone else on the EMIS staff starts the same action from the first tab?

A: This is analogous to two users performing the same action from two different browsers/computers from the same tab. The Data Collector has the logic to reconcile such simultaneous (or almost simultaneous) actions.

**Q:** Can I Certify & Submit from the Progress page?

A: No. You need to use the Preview link – from the Preview page you can Certify & Submit if the collection is at the stage at which it can be certified. Or you can Certify & Submit from the collection request tab.

**Q:** Can I cancel a collection from the Progress page? **A:** No. You need to use the Collection request tab to cancel a collection.

**Q:** What about Collection Restart. Can I restart a collection from the Progress page? **A:** Also no. You need to use the collection request tab to restart a collection.

**Q:** After clicking on an Action link the Progress Query results do not show. **A:** This means the timeout on the cached query results expired. Click the Run Query link to see the query results.

**Q:** Can I still Export the query results to a file, the way I used to be able to, from the Progress page?

A: Yes.

**Q:** What does group by "Stage" mean?

A: The "Stage" refers to the Processing Stage checkboxes. These stages are listed in the same order as the checkboxes: Collecting, Collection Completed, Preparing, etc.

**Q:** When initiated from the Progress tab, what happens when a Collect or Prepare action, runs into a problem? Will I get any indication of this?

A: You will get an error message, in the error text area next to the links, with a suggestion that you re-run the Query:

| Run Query   Show Never                                                                       | Submitted Collectic | on did not start | . Please Run Query | and try again.  |           |                           |  |  |
|----------------------------------------------------------------------------------------------|---------------------|------------------|--------------------|-----------------|-----------|---------------------------|--|--|
| Collection Request / Su                                                                      | bmitter LEA IRN     | Subm Ver         | Timestamp          | Stage or Result | Action    | L1 / L2 / Err,Warn        |  |  |
| Data Appeal: Earl Te                                                                         | st (FY15) (2015ZE/  | ARL)             |                    |                 |           | (Count: 1)                |  |  |
| Data Appeal: Spring State Assessment Grades 3-8 Collection (FY15) (2015ZGNSP)     (Count: 2) |                     |                  |                    |                 |           |                           |  |  |
| End of Year Student Collection (FY16) (2016S3TRD) (Count: 1)                                 |                     |                  |                    |                 |           |                           |  |  |
| ▼ Midyear Student Coll                                                                       | ection (FY16) (201  | 6S2TRD)          |                    |                 |           | (Count: 1)                |  |  |
| 🥑 Arapo                                                                                      | 047676              | 1 3              |                    | Unknown Stage   | Unknown I | 1(None) / L2(None) / None |  |  |

The Stage and Action will show that the current status of this collection is Unknown. Click the Run Query link to get the actual Stage for this collection.

Q: When I select the Progress tab, I have a single submitter selected:

but can see, if I have access to more than one

submitter, more than one submitter in the query results. How do the submitted selection and the query results work together?

A: The Progress page observes the LEA selections in the filter options, ignoring the "currently active LEA" in the submitter drop-down. When redirecting from the Progress page – e.g. by clicking on a Preview link – the Progress page automatically changes the currently selected submitter to the one which owns the collection. This ensures "submitter continuity" when choosing another tab, e.g. Submissions or Archives, after a Preview initiated from the Progress page.

**Q:** Why does the name of the Collection Request display differently when I group by Collection Request, then when I group by anything else?

A: This is because of space considerations. When you group by Collection Request the Data Collector has the whole line on which to display the Collection Request name, and its Code, in parenthesis. When you group by anything else the Data Collector uses the short name of the collection request, and shows its code in the next column.

**Q:** After I start a collection from the Progress Query results Collect link, the LEA and collection request (for which I just started the collection) disappears from the display. Why is this?

A: This is because you have the Collecting processing stage unselected. When you started the collection for the LEA, its stage moved to Collecting and is no longer in the set of Processing stages you selected.

**Q:** Does the same apply to clicking the Prepare link and the Preparing processing stage? **A:** Yes. When the Preparing processing stage is unselected, and you click the Prepare link, the collection disappears from the display when the page refreshes.

**Q:** It seems that I cannot start a collection as soon as I Certify & Submit, the way I used to be able to. Is this true, and if so, why is this?

A: Yes, this is so. The Data Collector used to allow the start of a collection as soon as you Certified the prior one. Now the Data Collector delays to make sure that the certified collections data has progressed far enough to reach ODE. Without this delay, the Prepare action of the next collection could wipe out the data of the attempted submission.